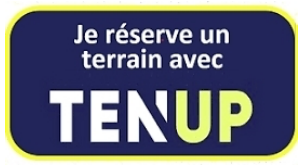

## DISPOSITIONS À RESPECTER POUR RÉSERVER UN COURT VIA TEN'UP

Nous vous rappelons les règles à respecter par les membres du club au moment de la réservation d'un court de tennis en ligne sur TEN'UP :

 Au préalable, lors de la création de votre compte ou si vous l'avez déjà créé, vous devez vérifier, sur la page d'accueil, en cliquant en haut à droite de votre nom sur les 3 points verticaux, pour que vos partenaires puissent retrouver votre nom pour réserver un court avec vous, qu'à :

- La rubrique Mon compte, si cela n'est pas déjà fait par défaut, que la case OUI est bien cochée devant le texte « *j'accepte de rendre mon profil public sur le site de l'application TEN'UP....... »,* puis faire enregistrer en bas
- Revenir en arrière sur la page Mon compte et aller à la rubrique Mes réglages et vérifier à la troisième ligne, dans la visibilité pour la recherche de partenaires, et si cela n'est pas déjà fait par défaut, que la case « OUI, je souhaite être visible par les adhérents de mon/mes clubs uniquement », est bien cochée, puis faire enregistrer en bas.

• Chaque réservation en simple a une durée d'une heure et les noms des deux joueurs doivent être obligatoirement inscrits sur la réservation,

 Il est recommandé de ne pas réserver en simple sur le court couvert deux créneaux à la suite, notamment le week-end et les soirs en semaine,

 Il est possible de réserver deux créneaux d'une heure à la suite dans le cas d'un double ; dans ce cas, deux joueurs devront réserver chacun un créneau avec un partenaire différent, de manière à faire apparaître les noms des quatre joueurs à la suite,

 Une fois deux réservations effectuées à son nom et non encore dépassées, tout joueur devra attendre l'échéance de la première pour pouvoir réserver à nouveau, car il n'est pas possible d'avoir trois réservations en même temps,

## • INVITATION D'UN NON MEMBRE

Pour réserver en invitant un partenaire externe non membre, un membre doit aller sur le tableau de réservation, cliquer sur le court et l'horaire désirés, puis sur la page bleue qui s'affiche, sélectionner sous le joueur 2\*, JOUEUR EXTERNE, indiquer le nom et le prénom de l'invité, puis cliquer et cocher sur Ticket à l'unité (10 €), valider et payer en ligne (10 €) en suivant le processus propre à votre banque (la première fois, complétez votre compte si nécessaire). Une fois l'opération terminée, vous recevrez un courriel vous confirmant votre réservation.

## • LOCATION HORAIRE PAR UN NON MEMBRE

La réservation du court et le paiement (20 €/h) se font obligatoirement **en ligne** sur TEN'UP en indiquant le nom du réservataire et avant de jouer.

## Le club se réserve la possibilité d'effacer toute réservation qui ne respecterait pas ces dispositions.